# 7折页 风琴折 折后110\*155mm 展开770\*155mm

# 带logo和产品图片 的第一面为封面

## Wi-Fi Logger **Quick Installation Guide**

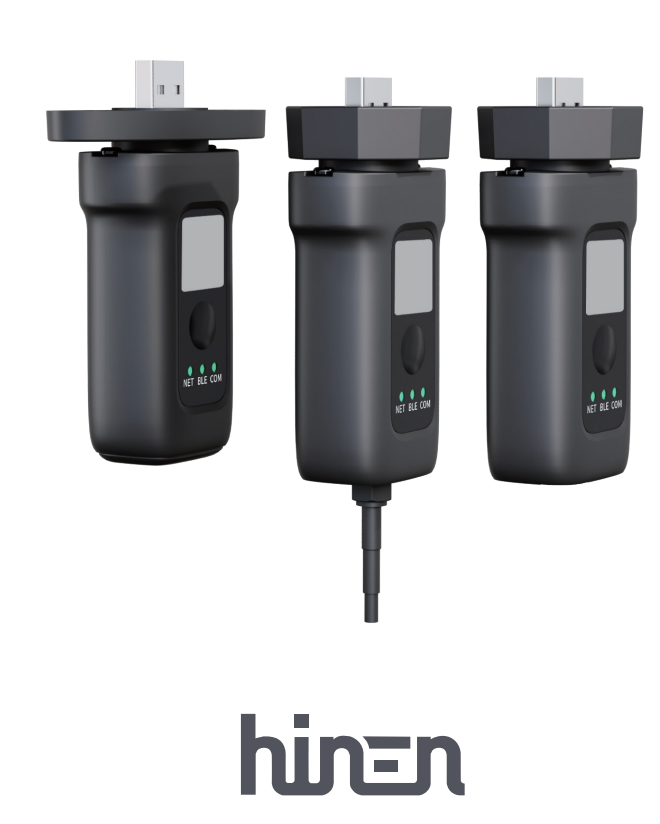

It is essential to thoroughly review this manual prior to using the product and to store the manual in a location that is easily accessible to the operation and maintenance staff. Please be aware that the content of this manual may be updated at any time due to product enhancements. For the most current information, refer to the actual product and obtain the latest manual from www.hinen.com or your local sales office. This manual serves as a guide only, unless otherwise specified in this Agreement, and no liability is assumed for any statements, information, or recommendations contained herein. No entity or individual is permitted to extract, reproduce, or distribute any part of this document without prior written consent.

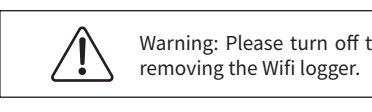

#### ifi Logger Installation

shown in the figure

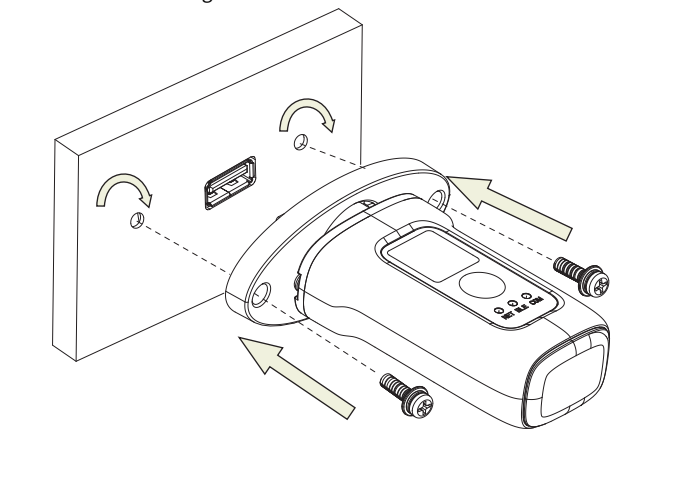

Warning: Do not grip the logger body to rotate it during the installation or removal process.

#### Download the App

If you are a home user, please scan the QR code below to download the

Hinen Solar APP. If you are an installer or distributor, please scan the QR code below to download the Hinen Install APP.

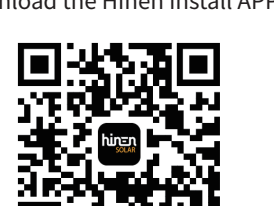

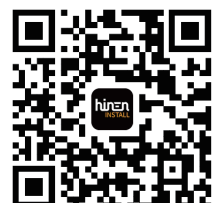

Hinen Solar Al

#### Hinen Solar App User Manual

connect to the network. 1. Register

# Go to Hinen Solar App and register. Click "Register" and create your account here.

| hinen<br>Solar     |      |  |
|--------------------|------|--|
| Welcome to Hinen S | olar |  |
|                    |      |  |
|                    |      |  |
|                    |      |  |
|                    |      |  |
|                    |      |  |
|                    |      |  |
|                    |      |  |
|                    |      |  |
|                    |      |  |

Warning: Please turn off the power before

Type 1 Install the wifi logger onto the communication interface of inverter as

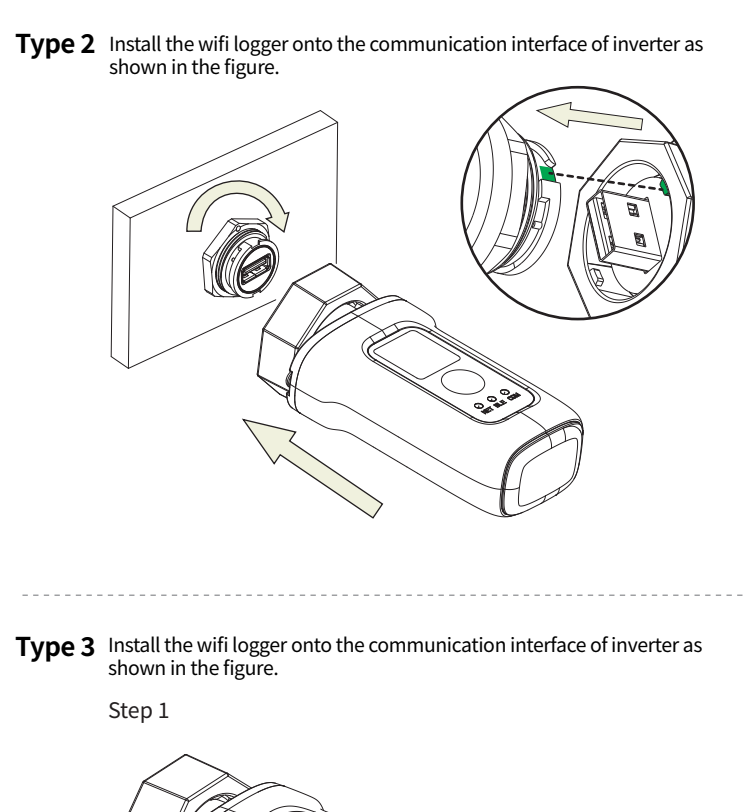

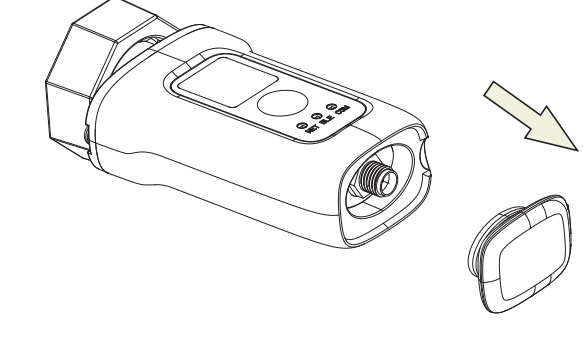

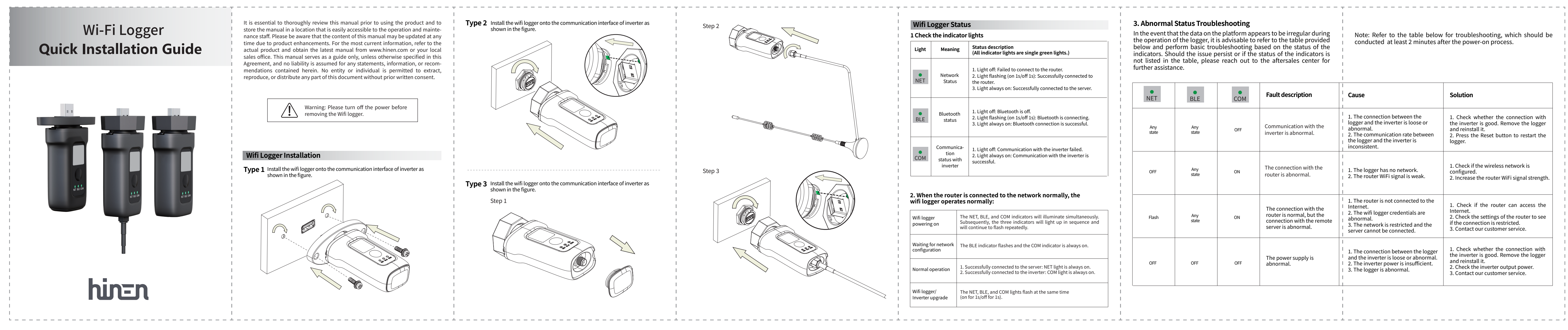

| Wifi Logger Statu<br>1 Check the indicator |                                               |  |  |  |
|--------------------------------------------|-----------------------------------------------|--|--|--|
| Light                                      | Light Meaning                                 |  |  |  |
| NET                                        | Network<br>Status                             |  |  |  |
| ●<br>BLE                                   | Bluetooth<br>status                           |  |  |  |
| СОМ                                        | Communica-<br>tion<br>status with<br>inverter |  |  |  |

wifi logger operates normally:

| Wifi logger<br>powering on        | The<br>Sub<br>will |
|-----------------------------------|--------------------|
| Waiting for network configuration | The                |
| Normal operation                  | 1. S<br>2. S       |
| Wifi logger/<br>Inverter upgrade  | The<br>(on         |
|                                   | -                  |

minutes

Make sure Bluetooth and WiFi are turned on and that your router can

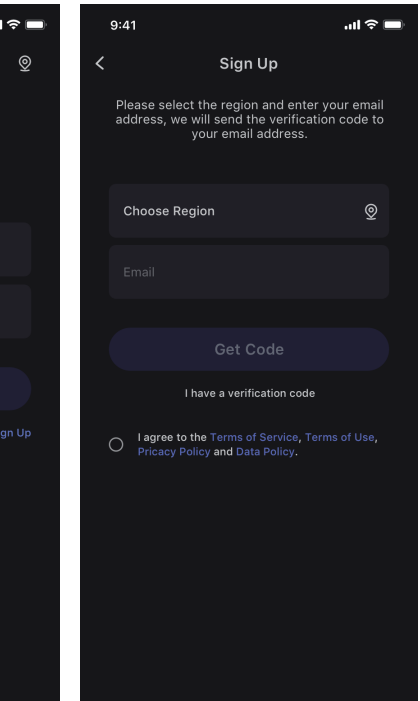

2. Create a Power Plant

Click "Create Plant" to create your power plant. Please fill in the basic information of the plant and other information.

| ■ * ⊪.<br>0 | < _ c             | reate Plant       |
|-------------|-------------------|-------------------|
| Ŭ           | Plant Info        |                   |
|             | Plant name *      |                   |
|             | Plant address *   |                   |
|             | Time zone *       |                   |
|             | Capacity(kWp)*    |                   |
| ne button   | Grid connection o | date * 2024/4/5 > |
|             | Revenue Info      |                   |
| $\supset$   | Currency          |                   |
|             | Unit price(USD/k  | Wh) 1 >           |
|             | Total cost(USD)   |                   |
|             | С                 | Freate Plant      |
|             |                   |                   |

#### 3. Add a Logger

Step 1: Connect to the Logger (Please make sure both Bluetooth and Wi-Fi are turned on.) Method 1: Directly scan the QR code of the logger to initiate the connection Method 2: Click "Searching" to connect to the logger. You can find the QR code of the logger on the logger body.

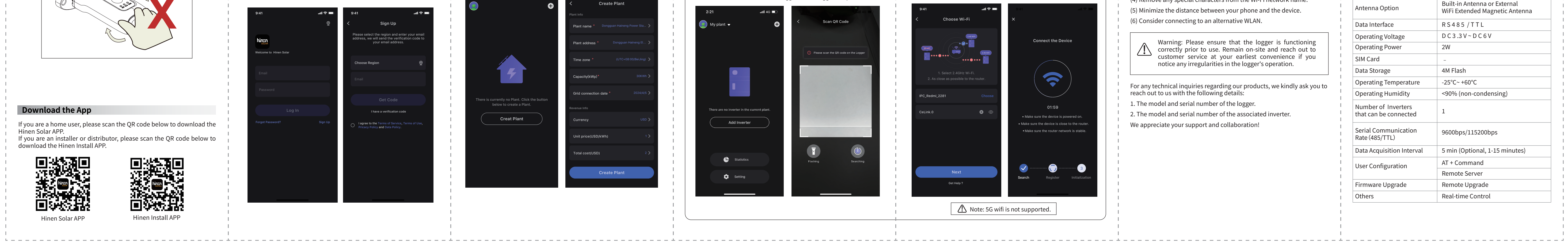

#### 3. Abnormal Status Troubleshooting

#### Status description (All indicator lights are single green lights.

1. Light off: Failed to connect to the router. 2. Light flashing (on 1s/off 1s): Successfully connected to the router. 3. Light always on: Successfully connected to the server.

1. Light off: Bluetooth is off. 2. Light flashing (on 1s/off 1s): Bluetooth is connecting. Light always on: Bluetooth connection is succes

1. Light off: Communication with the inverter 2. Light always on: Communication with the in successful.

#### 2. When the router is connected to the network normally,

e NET, BLE, and COM indicators will illuminate si ibsequently, the three indicators will light up in ill continue to flash repeatedly.

e BLE indicator flashes and the COM indicator is a

Successfully connected to the server: NET light is Successfully connected to the inverter: COM light

### ne NET, BLE, and COM lights flash at the same time n for 1s/off for 1s).

In the event that the data on the platform appears to be irregular during the operation of the logger, it is advisable to refer to the table provided below and perform basic troubleshooting based on the status of the indicators. Should the issue persist or if the status of the indicators is not listed in the table, please reach out to the aftersales center for further assistance.

Note: Refer to the table below for troubleshooting, which should be conducted at least 2 minutes after the power-on process.

Solution

1. Check whether the connection with

| ailed.                                                                                                    | Any<br>state | Any<br>state | OFF | Communication with the inverter is abnormal.                                                     | <ul> <li>logger and the inverter is loose or</li> <li>abnormal.</li> <li>2. The communication rate between</li> <li>the logger and the inverter is</li> <li>inconsistent.</li> </ul>                   | the inverter is good. Remove the logger<br>and reinstall it.<br>2. Press the Reset button to restart the<br>logger.                                                                                      |
|----------------------------------------------------------------------------------------------------|--------------|--------------|-----|--------------------------------------------------------------------------------------------------|----------------------------------------------------------------------------------------------------|----------------------------------------------------------------------------------------------------|
| verter is  <br> <br> <br> <br> <br>                                                                                                    | OFF          | Any<br>state | ON  | The connection with the router is abnormal.                                                      | I<br>I<br>I 1. The logger has no network.<br>I 2. The router WiFi signal is weak.<br>I                                                                                                    | <ol> <li>Check if the wireless network is<br/>configured.</li> <li>Increase the router WiFi signal strength.</li> </ol>                                                                                  |
| interial interior interior interio interior interior interior interior interior interior inte | Flash        | Any<br>state | ON  | The connection with the router is normal, but the connection with the remote server is abnormal. | <ol> <li>The router is not connected to the<br/>Internet.</li> <li>The wifi logger credentials are<br/>abnormal.</li> <li>The network is restricted and the<br/>server cannot be connected.</li> </ol> | <ol> <li>Check if the router can access the<br/>Internet.</li> <li>Check the settings of the router to see<br/>if the connection is restricted.</li> <li>Contact our customer service.</li> </ol>        |
| vays on.                                                                                                    | OFF          | OFF          | OFF | The power supply is abnormal.                                                                    | <ol> <li>The connection between the logger<br/>and the inverter is loose or abnormal.</li> <li>The inverter power is insufficient.</li> <li>The logger is abnormal.</li> </ol>                         | <ol> <li>Check whether the connection with<br/>the inverter is good. Remove the logger<br/>and reinstall it.</li> <li>Check the inverter output power.</li> <li>Contact our customer service.</li> </ol> |
|                                                                                                    |              |              |     |                                                                                                  |                                                                                                    |                                                                                                    |

ult descriptio

#### Step 2: Network Configuration

Enter the Wi-Fi name and password, click "Next", and wait for a few

#### Then click "Finish" and view the data.

In the event of a network configuration failure, please review the following potential issues and attempt the process again: (1) Ensure that the wireless LAN is enabled.

(2) Verify that the WiFi is functioning correctly.

(3) Confirm that the wireless router does not have any enabled white or black lists.

(4) Remove any special characters from the Wi-Fi network name. (5) Minimize the distance between your phone and the device.

(6) Consider connecting to an alternative WLAN.

Warning: Please ensure that the logger is functioning correctly prior to use. Remain on-site and reach out to customer service at your earliest convenience if you notice any irregularities in the logger's operation.

for any technical inquiries regarding our products, we kindly ask you to reach out to us with the following details:

1. The model and serial number of the logger.

2. The model and serial number of the associated inverter.

We appreciate your support and collaboration!

#### Parameters

1. The connection between the

| WIFI                                                           |  |  |
|----------------------------------------------------------------|--|--|
| 2.412 G H z~2 .472G H z                                        |  |  |
| -                                                              |  |  |
| Built-in Antenna or External<br>WiFi Extended Magnetic Antenna |  |  |
| RS485 / TTL                                                    |  |  |
| D C 3 .3 V ~ D C 6 V                                           |  |  |
| 2W                                                             |  |  |
| -                                                              |  |  |
| 4M Flash                                                       |  |  |
| -25°C~ +60°C                                                   |  |  |
| <90% (non-condensing)                                          |  |  |
| 1                                                              |  |  |
| 9600bps/115200bps                                              |  |  |
| 5 min (Optional, 1-15 minutes)                                 |  |  |
| AT + Command                                                   |  |  |
| Remote Server                                                  |  |  |
| Remote Upgrade                                                 |  |  |
| Real-time Control                                              |  |  |
|                                                                |  |  |